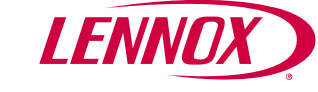

# **User Guide**

Color Touchscreen Programmable Thermostat

# ComfortSense® 7500 (13H14)

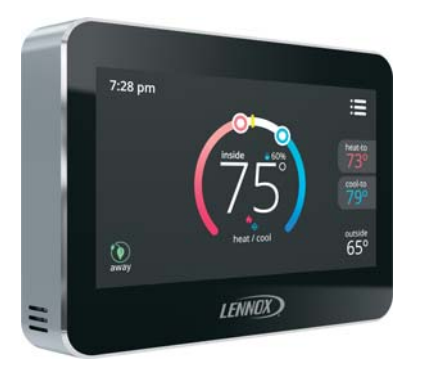

# TABLE OF CONTENTS

| Features                   |  |
|----------------------------|--|
| Temperature Dial Indicator |  |
| Home Screen 5              |  |
| Selection Mode 10          |  |
| Menu Screen 12             |  |
|                            |  |

#### Features

The ComfortSense<sup>®</sup> 7500 Series thermostat is an electronic 7-day, universal, multi-stage, programmable, touchscreen thermostat. It also offers enhanced capabilities including humidification / dehumidification / dew point measurement and control, Humiditrol<sup>®</sup> EDA (Enhanced Dehumidification Accessory) control, and equipment maintenance reminders.

- Large, clear color display that shows the current and set temperature, time, indoor relative humidity and outdoor temperature (if optional outdoor sensor is installed and enabled).
- Dehumidification measurement and control
- Humiditro<sup>®</sup> EDA capability.

- Dew point adjustment control.
  - Ergonomic design.
  - Smooth Setback Recovery starts system early to achieve setpoint at start of program period.
  - Compressor short-cycle protection (5 minutes).
  - Real-time clock keeps time during power failures and automatically adjusts for daylight savings time and leap year.
  - Maintenance reminders let user know when to service or replace filters, humidifier pads, ultraviolet lamps, plus two user or installer defined custom reminders.
  - Program Hold options allow user to override the program schedule as desired by time and date.
  - Select individual days or groups of days to set programming.
- Programmable fan offers increased performance when combined with whole home indoor air quality products.

•

•

**Temperature Dial Indicator** 

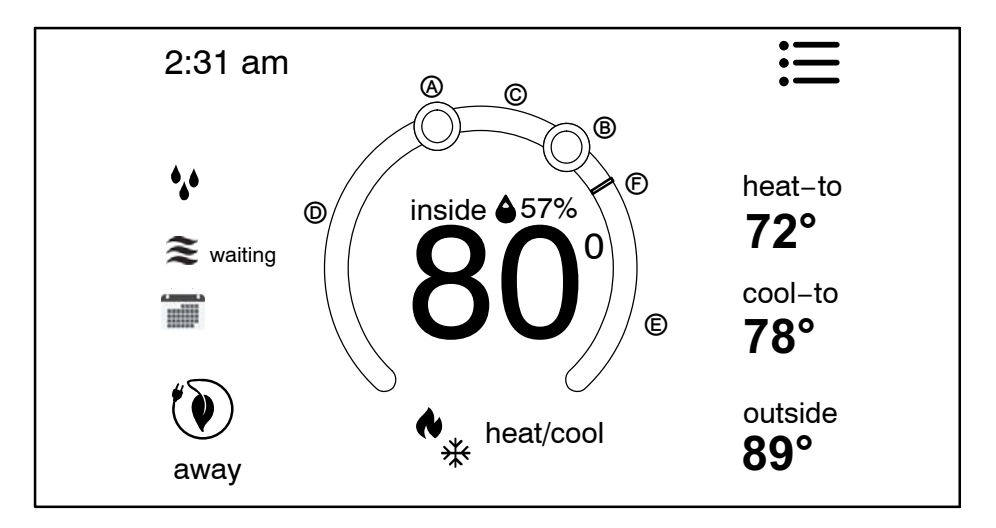

Figure 1. Temperature Dial Feature

- **A.** This is the **heat set point position indicator** on the dial. This object will be red in color.
- **B.** This is the **cool set point position indicator** on the Dial. This object will be blue in color.
- **C.** This is the location where no system demand will be active. In figure 1, the example would be any temperature between 73°F and 77°F.
- **D.** When there is an active call for heating, this area of the dial will fade back and forth from white to red.
- **E.** When there is an active call for cooling, this area of the dial will fade back and forth from white to blue.
- **F.** The yellow line indicates the actual room temperature on the temperature dial indicator.

## **Home Screen**

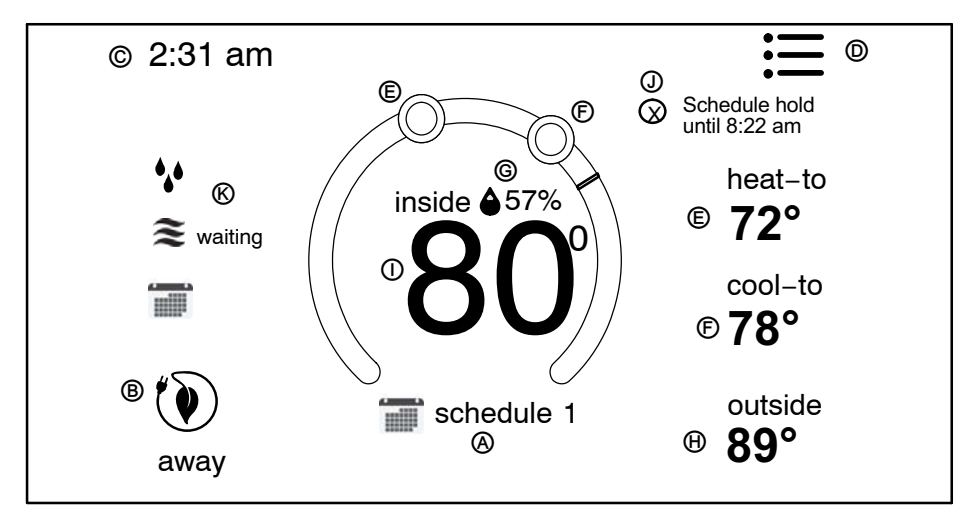

Figure 2. home screen

Press the screen anywhere - the first press turns on the backlight.

- A. OPERATING MODE press to access the screen that will list available modes. Selectable modes are heat/cool, heat only, cool only, off, schedule 1, schedule 2, and schedule 3. In addition fan operation can be set to on, auto or circulate.
- **B. AWAY** Selecting AWAY will allow the user to set the heating and/or cooling mode temperatures when away from home.

Press **cancel** to exit this screen and return to the home screen and normal system operations.

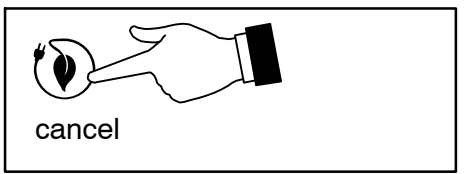

C. Displays current time.

- D. Menu This will allow access to notifications, performance report, schedules and settings.
- E. This allows you to set the **heat-to** (if enabled) temperature. Selecting the **heat-to** or temperature dial position indicator will take you to the temperature setting detail screen. The temperature dial will change from white to red when heating is active.
- F. This allows you to set the cool-to (if enabled) temperature. Selecting the cool-to or temperature dial position indicator will take you to the temperature setting detail screen. The dial will change from white to blue when cooling is active.
- **G.** Indicates the current indoor humidity percentage in the home along with a humidity icon (rain drop). The icon changes based on the humidity level in the home as well.
- H. This location could display the outdoor air temperature. What is displayed in that location depends on what sensor is installed and configured through the thermostat user interface. If neither is installed, then this area will be blank.

- I. Displays the current indoor temperature.
- J. Indicates the schedule is on hold until the next time period or permanent.
  - Place the schedule on hold by pressing on either the **heat-to** or **cool-to** location on the screen. If an adjustment is required for the temperature setting, this can be done now.
  - 2. To continue press twice on any blank area of the screen.
  - 3. From the override setting screen, the options are **1 hour**, **2 hour** or **Permanent** Make selection and then press **set**.
  - 4. For the 1 or 2 hour setting the home screen will indicate schedule hold until time indi-

cated (i.e., 11:57 pm). To exit schedule hold, press  $\otimes$ .

5. For the permanent setting the screen will indicate **schedule hold permanent**. To exit schedule hold, press  $\otimes$ .

**NOTE** - When in any hold status, the mode status area on the screen will go to the current status mode. For example, from schedule 1 to heat/cool.

K. System Status Icons - Equipment operation information appears along the left side of the home screen to indicate humidification, transitioning operating mode, waiting (compressor delay) emergency heat and transitioning next schedule setting.

| Screen Icon | Description                                                                                                    |
|-------------|----------------------------------------------------------------------------------------------------|
| •••         | Humidifying icon is displayed when humidifying is occurring. Pressing on the icon will display <b>humidifying</b> next to the icon.                     |
| ర్యం        | Dehumidifying icon is displayed when dehumidifying is occurring. Pressing on the icon will display <b>dehumidifying</b> next to the icon.               |
| <i>(11)</i> | Red flames indicates the system is heating.                                                                                                    |
| <b></b>     | Blue flames indicates the system is cooling.                                                                                                    |
| 🗱 waiting   | Snow flake indicates the next mode of operation will be cooling. <b>Waiting</b> indicates there is a compressor delay which is by default five minutes. |
|             | Red flame indicates the next mode of operation will be heating.                                                                                         |
| ing waiting | Waiting indicates there is a compressor delay (heat pump heating) which has a default of five minutes and is not adjustable.                            |

## Table 1. System Status Icons

| Screen Icon | Description                                                                                                    |
|-------------|----------------------------------------------------------------------------------------------------|
| 4           | Red flame with a plus indicates the system is running in emergency heat mode.                                                                                                    |
|             | Transitioning to next schedule temperature setting. This icon will only appear if smooth setback recovery is enabled under the installer setup. When enabled, it will begin recovery up to two hours before the programmed time so that the programmed temperature is reached at the corresponding programmed event time. Assume 12°F per hour for gas/electric heating and 6°F per hour for first stage compressor based cooling. When smooth set back recovery is disabled, the control will start recovery at the programmed time set in the schedule. |

## **Selection Mode**

Press anywhere in the area indicated below to select how the system will operate.

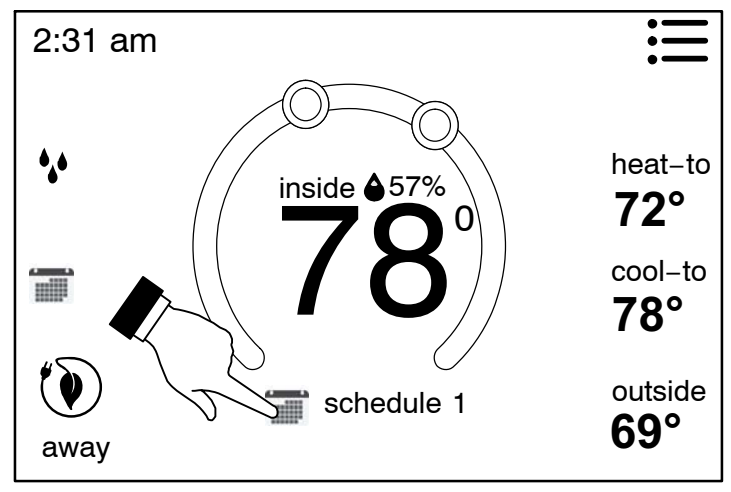

Figure 3. Home Screen (Accessing Mode Screen)

## **OPERATING MODES**

- 1. **HEAT/COOL** allows the thermostat to switch between heating and cooling automatically.
- 2. HEAT ONLY allows only heating demand.
- 3. COOL ONLY allows only cooling demand.
- 4. OFF indicates system has been turned off.
- 5. **EMERGENCY HEAT** allows heat pump system to use a secondary heat source to come on and reach the desired user temperature setting faster.
- 6. SCHEDULES (up to three), FAN-ON, AU-TO and CIRCULATE (see *Edit Schedules* on page 15 for customizing schedules).
- 7. **ON**, **AUTO** and **CIRCULATE** Select by pressing the desired fan operation ON, AU-TO and CIRCULATE. When selected a green check mark will be indicated.

If FAN mode AUTO, ON or CIRCULATE was selected during scheduling for the current period, the thermostat will indicate the current fan mode in the information display (FAN ON or FAN CIRC).

In the CIRCULATE mode, the user can cycle the fan for a programmed period time of active time per hour during periods of equipment inactivity (i.e., heating or cooling equipment not running).

## Table 2. Fan Operation

| * | on             | Fan is NOT following the schedule and runs contin-<br>uously until it is changed from the <b>select mode</b> .                                |  |
|---|----------------|----------------------------------------------------------------------------------------------------|--|
| * | auto           | Fan will follow the fan set-<br>ting in the selected sched-<br>ule.                                                                           |  |
| * | circu-<br>late | Fan is following schedule<br>and cycles during periods<br>of equipment inactivity.<br>Circulate off time is<br>dependent on user<br>settings. |  |

# Menu menu notifications (13) 7% heat-to 0 performance report 72° cool-to edit schedules **78°** 00 settings

Figure 4. User Menu Screen

# **NOTIFICATIONS**

When a system error or reminder occurs, a pop-up screen will appear indicating the condition.

• Error code notification pop-up can be dismiss by pressing the back button. Contact the dealer to resolve the issue. ture reminder.

Any active history for notifications (critical errors or reminders will be listed under settings > notification.

If critical errors occur, they will also be displayed under **notifications** as illustrated in figure 5. Press the contractor info option for assistance.

• For notification, press either clear or set a fu-

|  | <                  |           | notifications             |  |                    |         |  |
|--|--------------------|-----------|---------------------------|--|--------------------|---------|--|
|  | critical reminders |           |                           |  | ]                  |         |  |
|  | no external sensor |           | no                        |  | 05/22 <sup>-</sup> | 12:23pm |  |
|  |                    | error coa | or code: 0009 dealer info |  | nfo                |         |  |
|  |                    |           |                           |  |                    |         |  |
|  |                    |           |                           |  |                    |         |  |

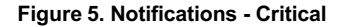

When reminders occur, they will also be displayed under **notifications** as illustrated in figure 6. Press the clear or remind later to redisplay active reminder for 1 day, 1 week, 1 month, 3 months or a custom date.

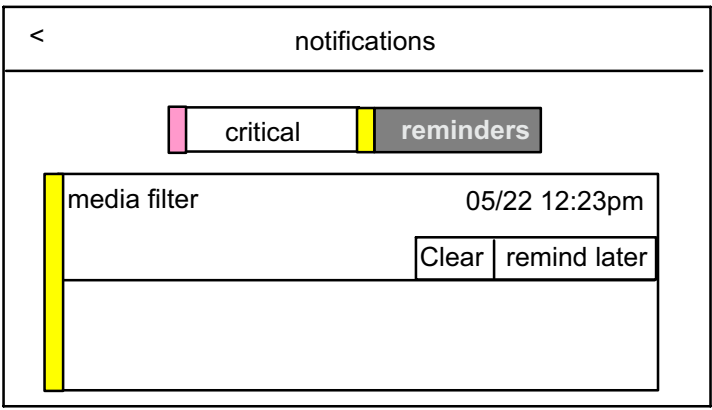

#### Figure 6. Notifications - Reminders

## PERFORMANCE REPORT

This will display the total number of hours each month that the system has been running. Example would be for mar (March) 23H or 23 hours. To return to the menu screen, press the house icon in the upper left-hand corner of the screen.

# EDIT SCHEDULES

| <          | edit schedules |   |
|------------|----------------|---|
| schedule 1 |                | v |
| schedule 2 | 2              | ~ |
| schedule 3 | }              | v |

Figure 7. Edit Schedules Screen

NOTE: See Selection Mode on page 10 to run a specific schedule.

From the HOME screen press the MENU and press **edit schedules** option.

The edit schedules screen will allow section of up too three separate schedules. On the edit schedules screen, each schedule can be renamed and edited. See Figure 8 for editing schedules.

**NOTE**: If a fan mode is selected under the **select mode** screen, it will over-ride any fan setting in individual schedules.

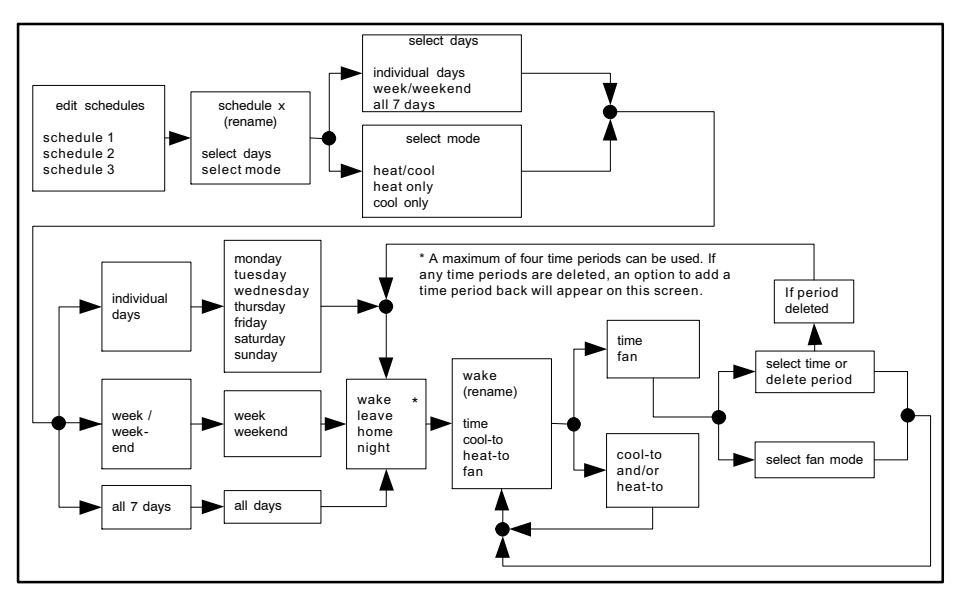

Figure 8. Renaming and Editing Schedules

# SETTINGS (USER)

# Table 3. User Settings (Fan)

| <          | user settings |   |
|------------|---------------|---|
| *          | fan           | > |
| <b>◆</b> * | heat/cool     | > |
| ٩          | humidity      | > |
|            | reminders     | > |
| ×          | general       | > |
|            | display       | > |

Figure 9. User Setting Options

| Setting<br>Selection | Function               | Description                              |
|----------------------|------------------------|------------------------------------------|
| fan                  | on, auto and circulate | See table 2 for detail descrip-<br>tion. |

# Table 4. User Settings (Heat/Cool, Cool Only and Reminders)

| Setting Selection                                                                                 | Function       | Description                                                                                                    |
|---------------------------------------------------------------------------------------------------|----------------|----------------------------------------------------------------------------------------------------|
| <b>heat / cool</b> (either heat pump,<br>gas or electric heating is select-<br>ed)                | normal         | Heats home to desired tempera-<br>ture setting. Options are <b>on</b> or <b>off</b> .                                                                                                    |
|                                                                                                   | comfort        | If system is two-stage heating or cooling, then 2 <sup>nd</sup> stage is lock in unit demand is satisfied.                                                                                  |
|                                                                                                   | emergency heat | Bypasses the first stage of<br>heating (any stage[s] of heat<br>pump heating) and goes directly<br>to the heat stage used for<br>maximum heating to more<br>quickly warm a very cold house. |
|                                                                                                   | setpoint range | Heating limits with a default of<br>90°F. Range is 45°F to 90°F.<br>Cooling limits with a default of<br>45°F. Range is 45°F to 99°F.                                                        |
| <b>cool only</b> (option only appears<br>if no heating equipment is avail-<br>able or configured) | setpoint range | Cooling limits with a default of 45°F. Range is 45°F to 99°F.                                                                                                    |

# Table 5. User Settings (Humidity)

Table 6. User Settings (Reminders)

| Setting<br>Selection                                                                                                    | Function                                                                                                    | Description                                    | Setting<br>Selection                                              | Function                       | Description                                                                                                    |
|----------------------------------------------------------------------------------------------------|----------------------------------------------------------------------------------------------------|------------------------------------------------|-------------------------------------------------------------------|--------------------------------|----------------------------------------------------------------------------------------------------|
|                                                                                                    |                                                                                                    | Options are<br>ON and OFF.<br>Allows humidi-   |                                                                   | media filter<br>(air filter)   | Options for<br>each reminder<br>is disabled<br>(default),<br>3mon, 6mon,<br>12mon,<br>24mon or a<br>custom dura-<br>tion by specif-<br>ic date can be<br>set.<br>Once set a<br>"expires on xx/<br>xx/xx (date) |
| Allows section                                                                                                    |                                                                                                    |                                                |                                                                   | humidity pad                   |                                                                                                    |
| of humidity<br>mode which<br>are humidifier<br>only,<br>dehumidifier<br>only and both<br>(humidifier +<br>dehumidifier).<br>(option only<br>available if<br>equipment<br>installed and<br>configured.) | humidify                                                                                                    | ty setting ad-<br>justment be-<br>tween 15% to | reminders -<br>Items on this<br>list are by de-<br>fault disable. | routine system check up        |                                                                                                    |
|                                                                                                    |                                                                                                    | 45%. Default<br>is 45%.                        |                                                                   | uv lamp                        |                                                                                                    |
|                                                                                                    | dehumidify<br>dehumidify<br>dehumidify<br>dehumidify<br>dehumidify<br>dehumidify<br>dehumidify<br>dehumidify<br>dehumidify<br>dehumidify<br>ment setting<br>between 45%<br>to 60%. De- | Options are                                    |                                                                   | metal insert<br>for pureair    |                                                                                                    |
|                                                                                                    |                                                                                                    | On and OFF.<br>Allows dehu-<br>midity adjust-  |                                                                   | custom<br>reminder1*           |                                                                                                    |
|                                                                                                    |                                                                                                    |                                                | custom<br>reminder2*                                              | played next to the function.   |                                                                                                    |
|                                                                                                    |                                                                                                    | fault is 50%.                                  | *Custom remino<br>named by the ir                                 | ters 1 or 2 may hat a staller. | ave been re-                                                                                                    |

| Setting Selection                                                                                                    | Function                                       | Description                                                                                                    |  |
|----------------------------------------------------------------------------------------------------|------------------------------------------------|----------------------------------------------------------------------------------------------------|--|
|                                                                                                    | about                                          | Displays information concerning thermostat<br>model number, serial number, hardware and<br>software revisions.                                                                                                    |  |
|                                                                                                    | ides<br>but<br>and<br>screen lock<br>een<br>ne | Setting options are unlocked, partially, and locked.                                                                                                    |  |
| general - provides<br>information about<br>the thermostat and<br>settings for screen<br>lock, date & time<br>and language. |                                                | To set <b>partially</b> lock, create a three digit code.<br>Partially lock restricts access to accessing the<br>menu.                                                                                                    |  |
|                                                                                                    |                                                | To set <b>locked</b> , create a three digit code. Lock restricts access to accessing anything on the screen.                                                                                                    |  |
|                                                                                                    |                                                | NOTE: Partially Lock and Locked is set for one<br>instance only. Either would need to be set each<br>time it is desired to partially locked or locked the<br>screen. Master unlock code is 864 in case the<br>custom code is forgotten. |  |
|                                                                                                    | date & time                                    | Settings for 24-hour clock (military), daylight savings, set time and date.                                                                                                    |  |
|                                                                                                    | language                                       | Languages available are English, Spanish, Portuguese and French.                                                                                                    |  |

# Table 7. User Settings (General)

| Setting Selection                                                                                        | Function                    | Description                                                                                                    |
|----------------------------------------------------------------------------------------------------|-----------------------------|----------------------------------------------------------------------------------------------------|
|                                                                                                    | Outdoor temperature display | None or sensor                                                                                                    |
| <b>display</b> - Allows the user to<br>control some information that is<br>displayed on the home screen. | screen saver                | Options are enable and disable.<br>Default is enabled. When enable<br>only the time, inside<br>temperature and outside<br>temperature (if outdoor sensor is<br>installed and enabled) is<br>displayed on the screen.<br>Touching the screen will restore<br>all other details. The <b>backlight</b><br>setting is also on the same<br>screen. Options are continuous<br>on or energy save. Default is<br>continuous on. |
|                                                                                                    | screen brightness           | A horizontal bar is provided to<br>adjust from minimum to maxi-<br>mum brightness.                                                                                                    |
|                                                                                                    | temperature scale           | °F for Fahrenheit or C° for<br>Celsius                                                                                                    |
|                                                                                                    | clean screen                | This will disable the touchscreen for 30 seconds.                                                                                                    |

# Table 8. User Settings (Display)

# INDEX

# Α

About, 20 Away, 6

## В

Backlight, 21

## С

Clean Screen, 21 Comfort Setting, 18 Selection Mode, Select Mode, 10 Cool-To, 6 Critical Notifications, 13 Custom Reminders, 19

# D

Date and Time, 20 Dehumidify, 19 Display Settings, 21 **E** Edit Schedules, 15 Emergency heat, 18 **F** Fan Operation, 11

Fan User Settings, 17 Features, 2

# G

General Settings, 20 **H** 

Heat-To, 6 Home Screen, 5 Humidity, 6, 19

# Icons, 8

Language Selection, 20

# Μ

Master Unlock Code, 20 Menu, 6, 12

# Ν

Normal Setting, 18 Notifications, 13

## 0

Operating Modes, 6, 11 Outdoor Air Temperature, 6 Outdoor Temperature Display, 21

## Ρ

Performance Reports, 15 PureAir, 19

# R

Reminder Notifications, 14 Reminder Settings, 19

#### reminders

custom reminders, 19 humidity pad, 19 media filter (air filter), 19 PureAir, 19 routine system check up, 19 uv lamp, 19

# S

Schedule Hold, 7 Schedules, 11 Screen Brightness, 21 Screen lock, 20 Screen Saver, 21 screen lock locked, 20 partially, 20 Setpoint Range, 18 Settings, 17 Settings - User, display, 20

## Т

Temperature Dial Indicator, 3 Temperature Override Setting, 7 Temperature Scale, 21

# U

Unlock Code (master), 20 UV lamp, 19

> ® U.S. Registered Trademark Model: 13H14
> 507503-01
> 7/2015
> Supersedes 4/2015

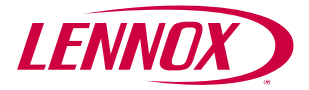

©2015 Lennox Industries Inc. Dallas, Texas, USA